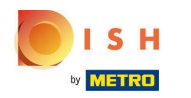

Gdy klient złoży zamówienie w sklepie internetowym DISH Order, pojawi się ono w terminalu jako otwarte zamówienie.

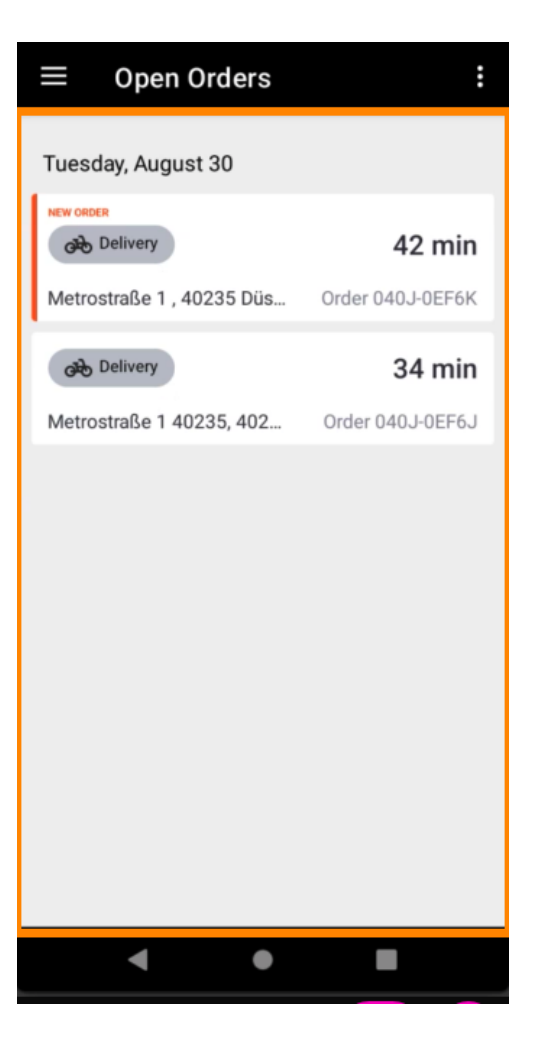

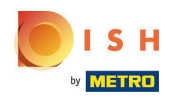

(i) Jeśli nie zaakceptujesz lub odrzucisz zamówienie, zostanie ono automatycznie odrzucone we wcześniej wybranym okresie.

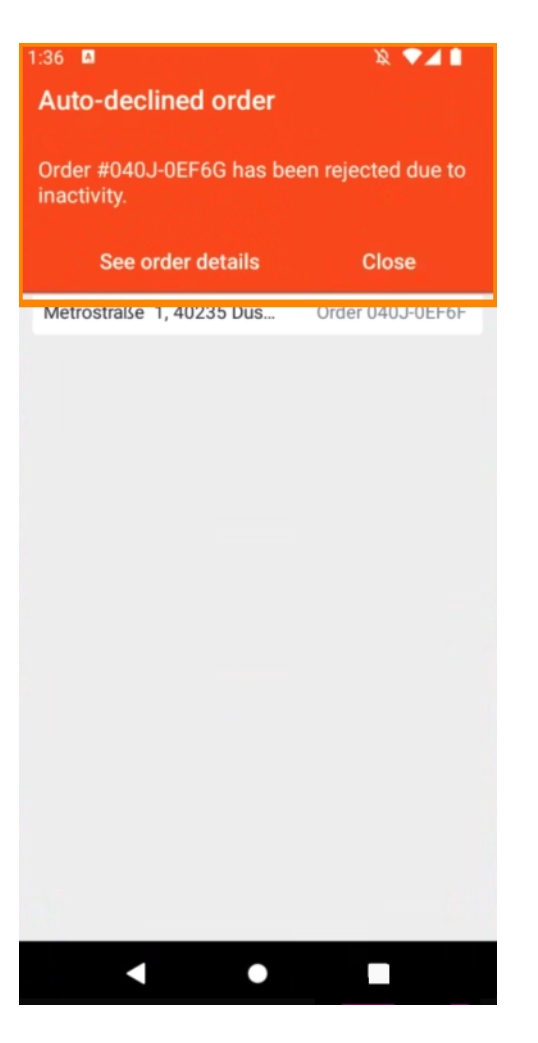

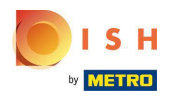

Aby zarządzać zamówieniem , dotknij go.

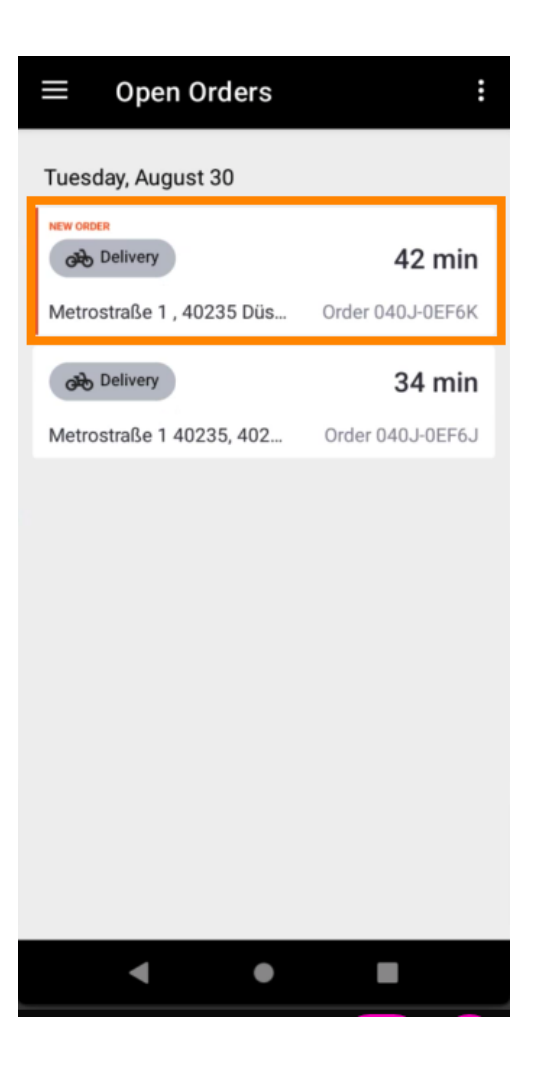

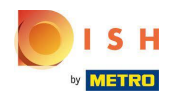

 Wyświetlone zostaną informacje dotyczące zamówienia. Przewiń w dół, aby zobaczyć dalsze informacje.

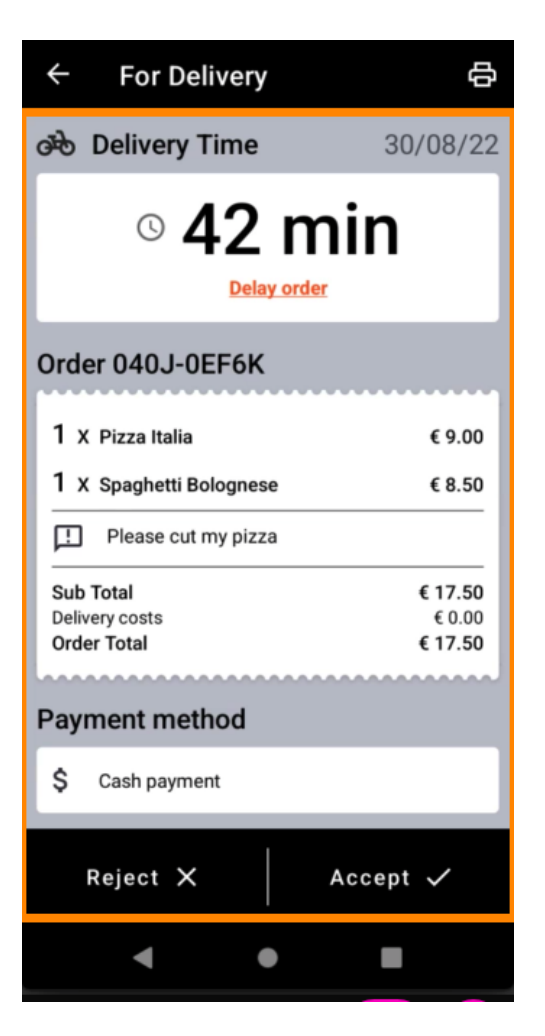

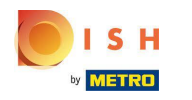

(i) Teraz możesz zobaczyć informacje o płatności oraz dane klienta.

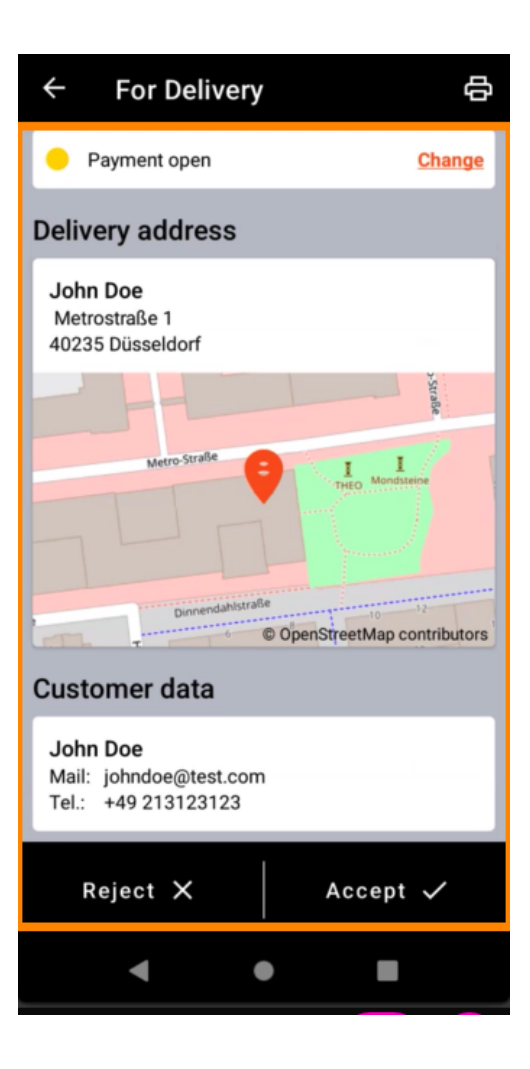

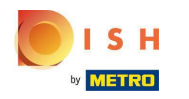

Stuknij w Zaakceptuj lub Odrzuć, aby zareagować na zamówienie.

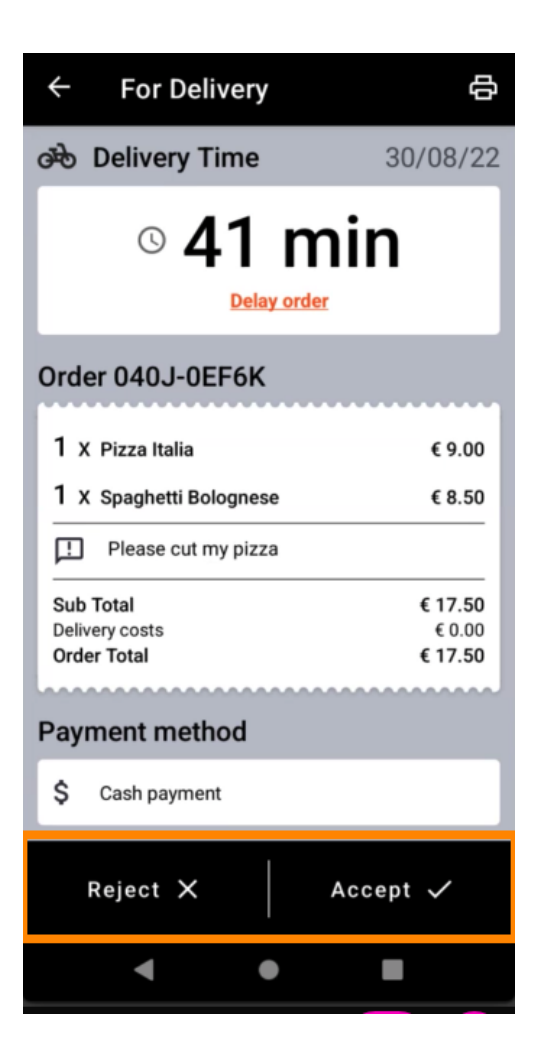

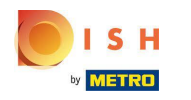

• Wydruk zamówienia można utworzyć ręcznie, dotykając ikony drukarki .

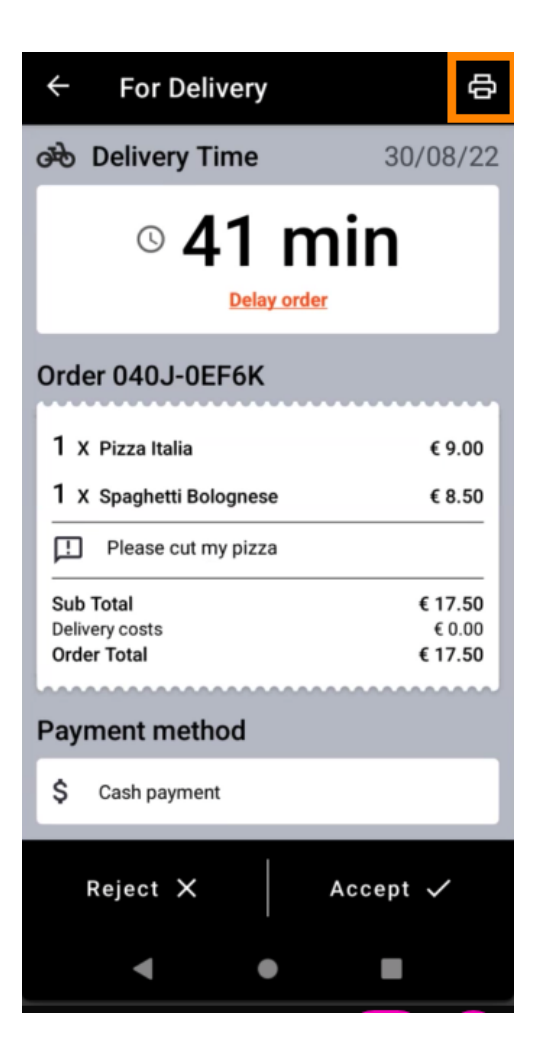

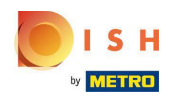

Aby opóźnić zamówienie, którego jeszcze nie zaakceptowałeś, dotknij opcji Opóźnij zamówienie i postępuj zgodnie z instrukcjami.

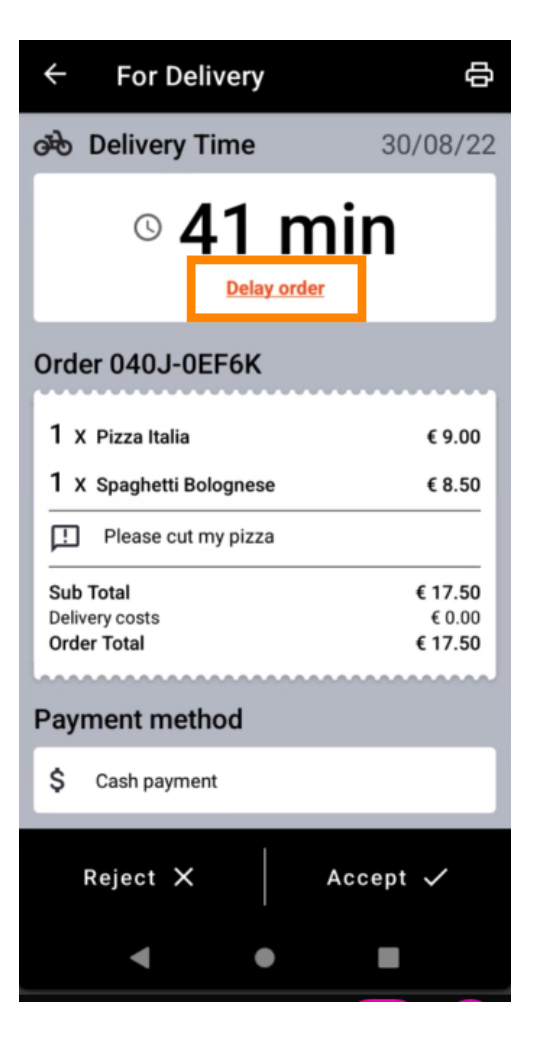

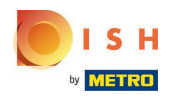

Wprowadź żądany czas dostawy lub odbioru.

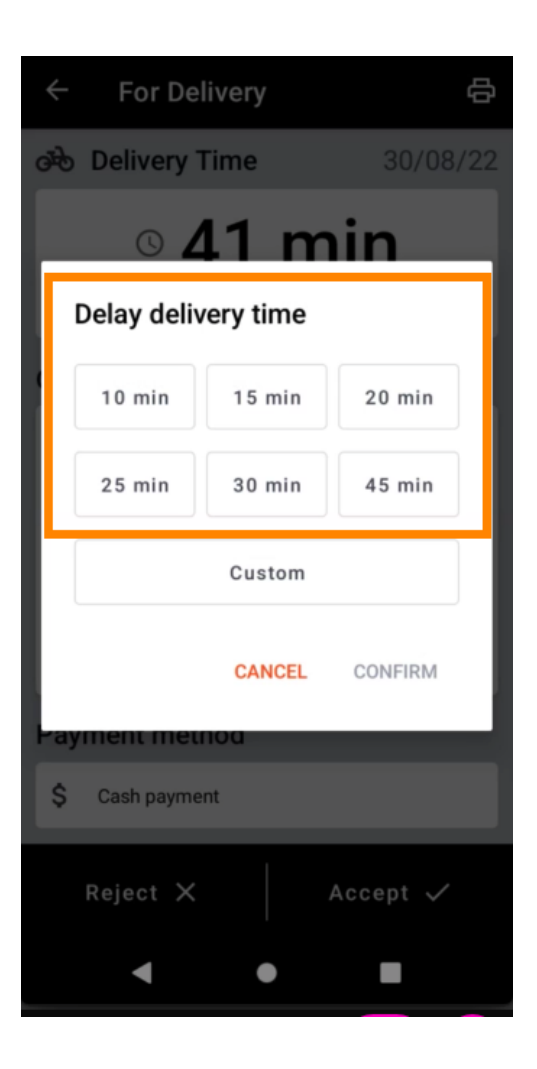

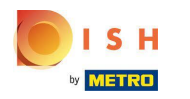

Stuknij w Niestandardowy , aby określić inny czas.

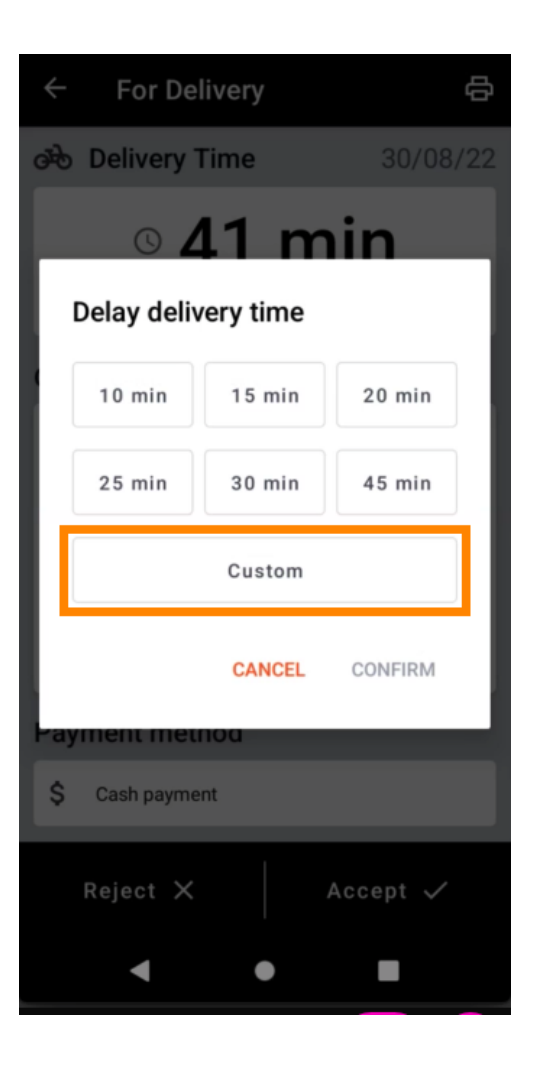

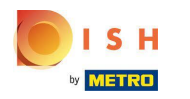

• Wprowadź żądany czas dostawy lub odbioru i dotknij OK .

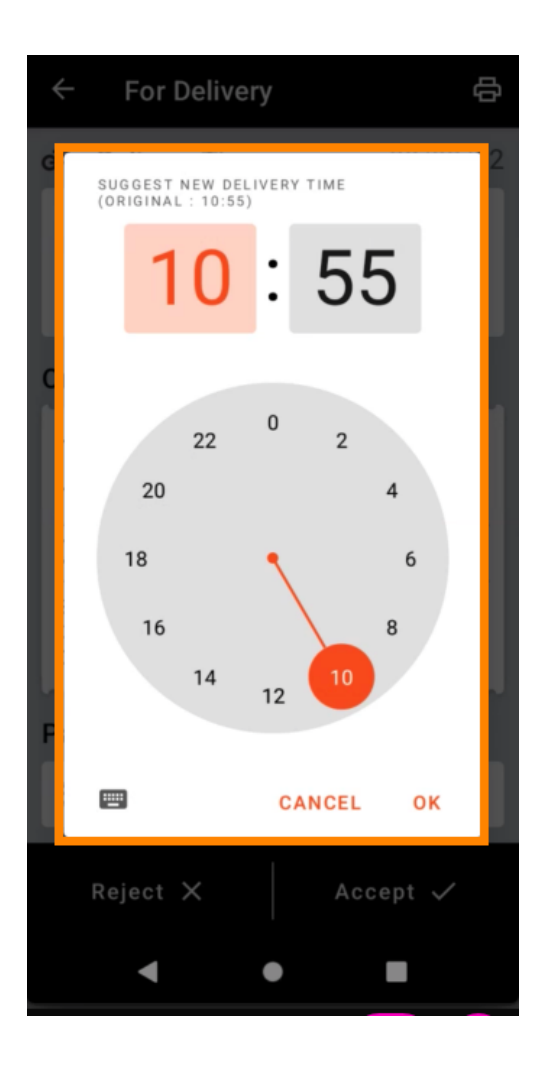

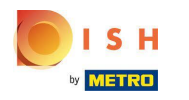

Dotknij POTWIERDŹ , aby zastosować zmiany.

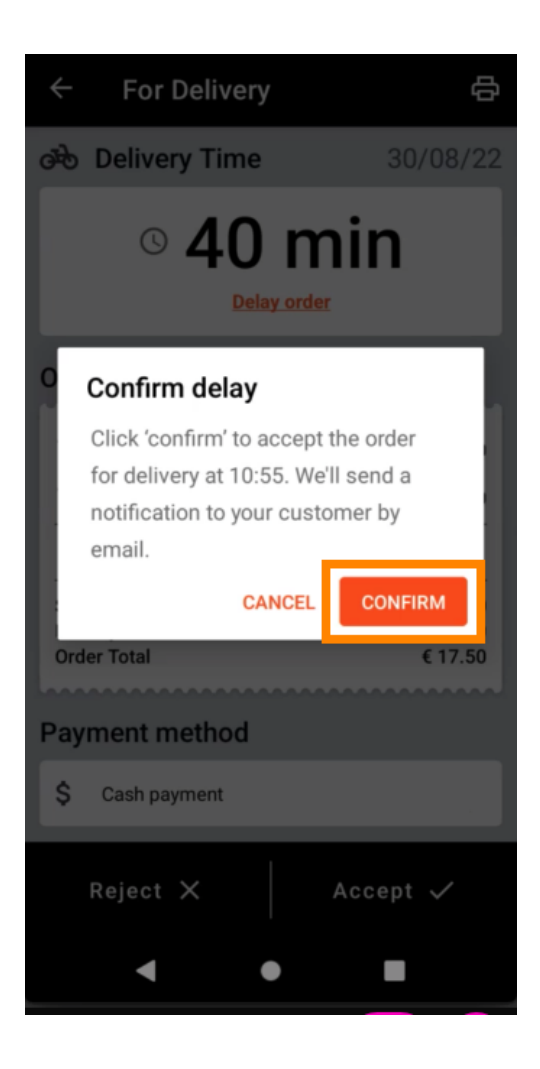

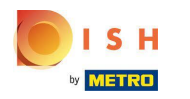

(i) Zamówienie zostało automatycznie przyjęte z opóźnieniem.

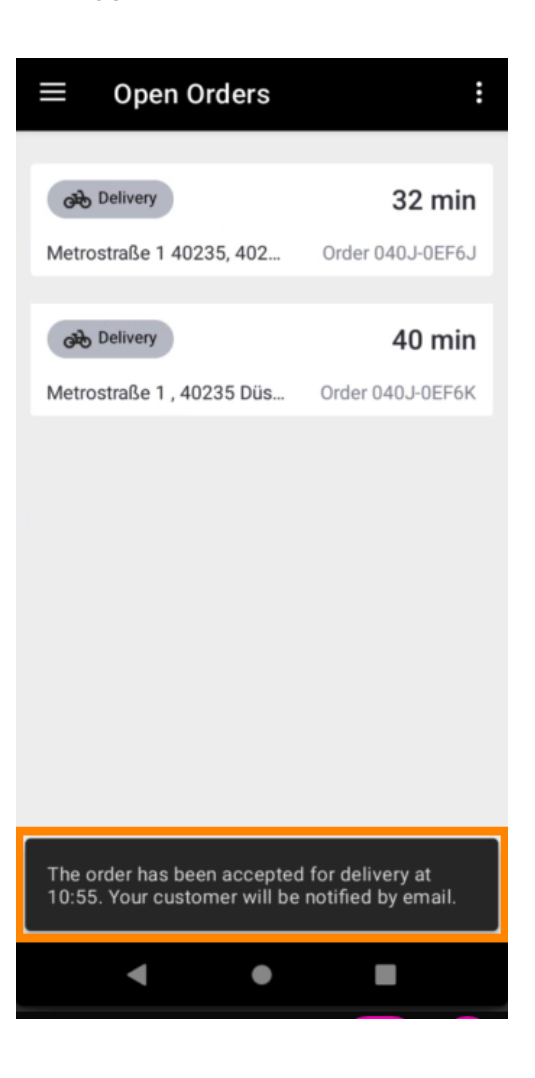

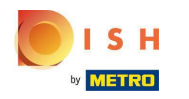

• Kliknij Zrealizowane zamówienia .

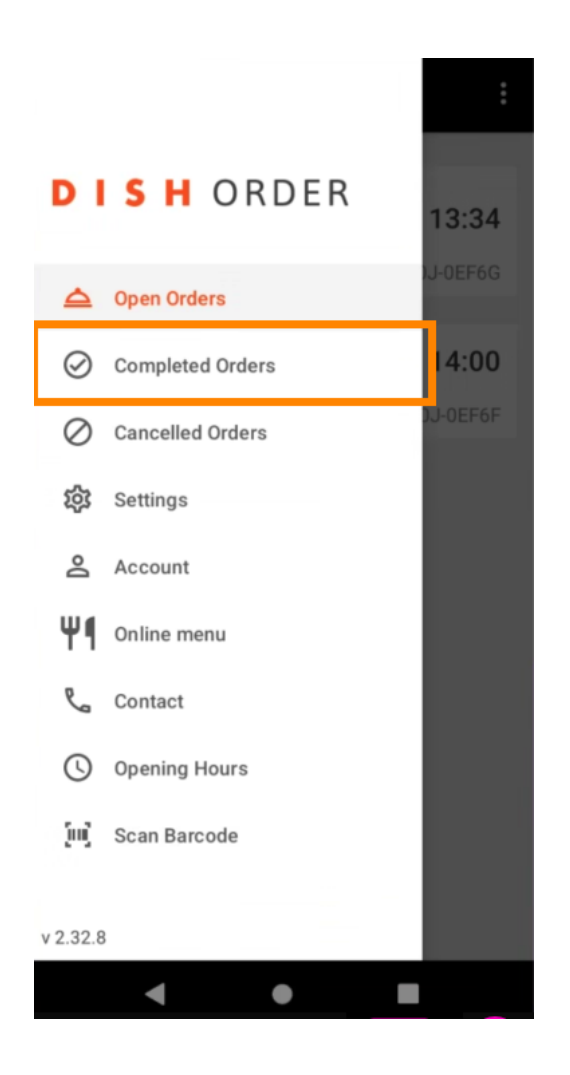

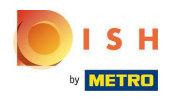

Za pomocą tych przycisków możesz łatwo filtrować przegląd zamówień.

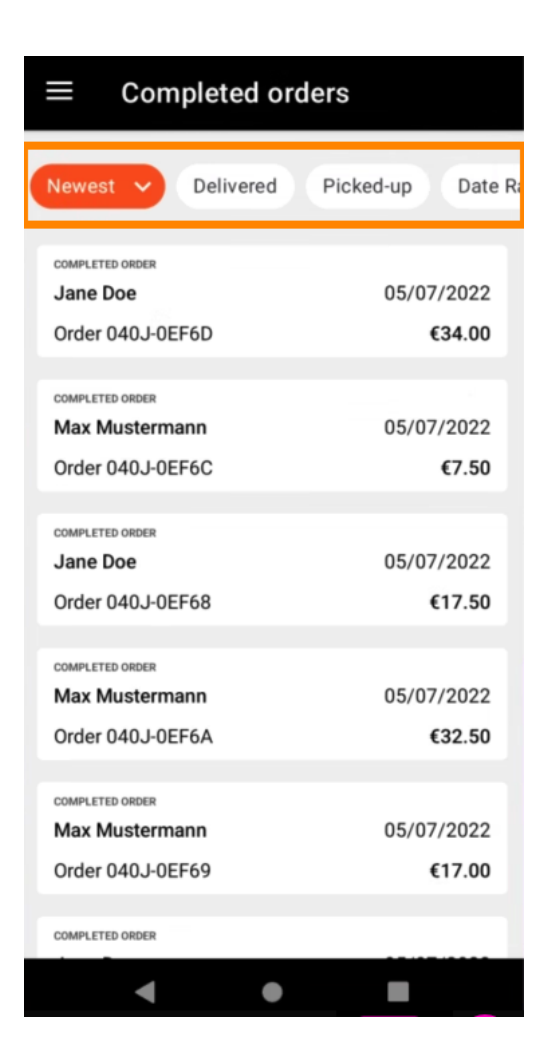

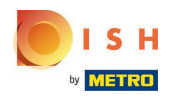

Aby zobaczyć szczegóły zamówienia , dotknij go.

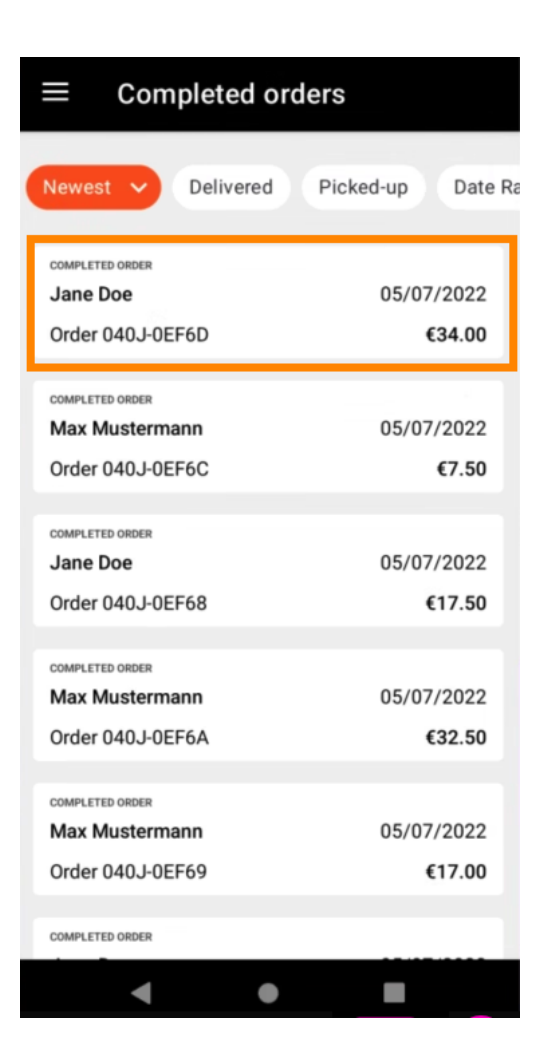

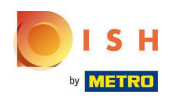

• Wyświetlone zostaną informacje dotyczące zamówienia. Przewiń w dół, aby zobaczyć dalsze informacje .

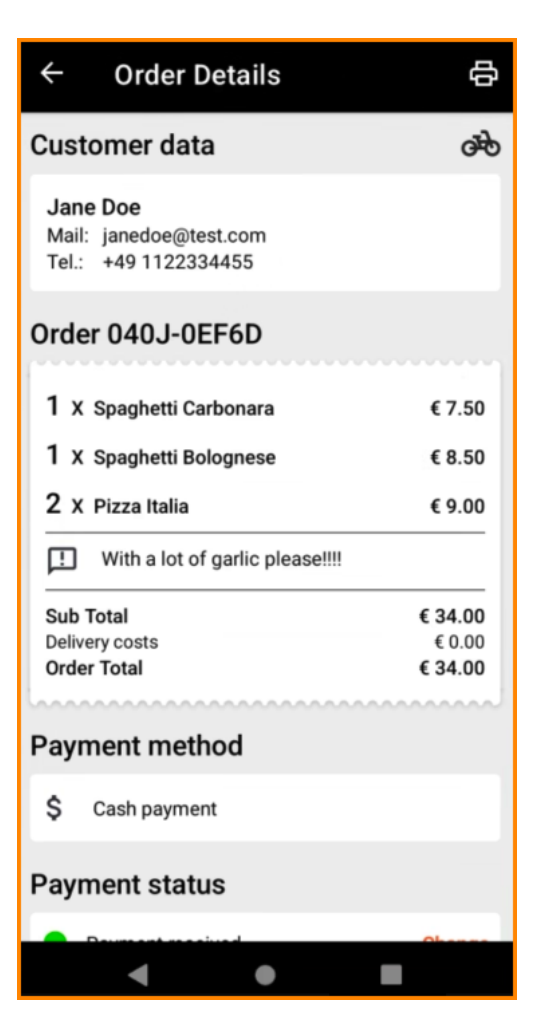

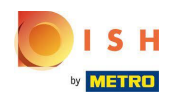

(i) Teraz możesz zobaczyć informacje o płatności oraz dane klienta.

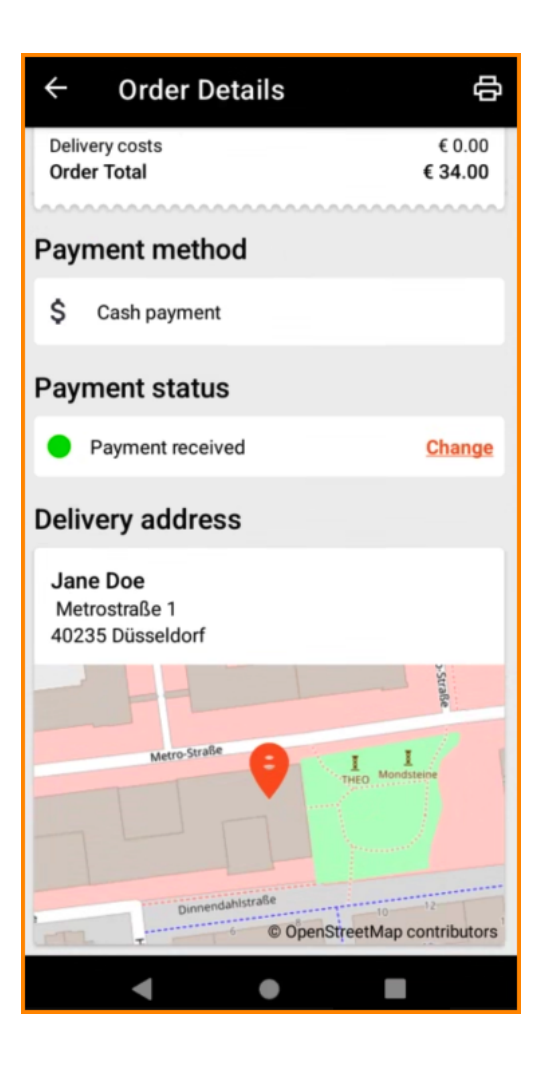

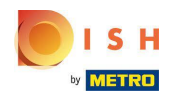

• Wydruk zamówienia można utworzyć ręcznie, dotykając ikony drukarki .

| ← Order Details                                            | <b>₽</b>                     |
|------------------------------------------------------------|------------------------------|
| Customer data                                              | ණ                            |
| Jane Doe<br>Mail: janedoe@test.com<br>Tel.: +49 1122334455 |                              |
| Order 040J-0EF6D                                           |                              |
| 1 X Spaghetti Carbonara                                    | € 7.50                       |
| 1 X Spaghetti Bolognese                                    | € 8.50                       |
| 2 X Pizza Italia                                           | € 9.00                       |
| . With a lot of garlic please!!!!                          |                              |
| Sub Total<br>Delivery costs<br>Order Total                 | € 34.00<br>€ 0.00<br>€ 34.00 |
| Payment method                                             |                              |
| \$ Cash payment                                            |                              |
| Payment status                                             |                              |
|                                                            | Channe                       |

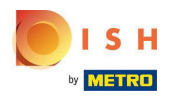

## e Wróć do menu .

| ← Order Details                                            | Ф                            |
|------------------------------------------------------------|------------------------------|
| Customer data                                              | ණ                            |
| Jane Doe<br>Mail: janedoe@test.com<br>Tel.: +49 1122334455 |                              |
| Order 040J-0EF6D                                           |                              |
| 1 X Spaghetti Carbonara                                    | € 7.50                       |
| 1 X Spaghetti Bolognese                                    | € 8.50                       |
| 2 X Pizza Italia                                           | € 9.00                       |
| . With a lot of garlic please!!!!                          |                              |
| Sub Total<br>Delivery costs<br>Order Total                 | € 34.00<br>€ 0.00<br>€ 34.00 |
| Payment method                                             |                              |
| \$ Cash payment                                            |                              |
| Payment status                                             |                              |
| Deursent meniused                                          | Ohanaa                       |
| < ●                                                        |                              |

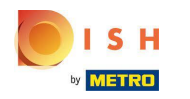

• Kliknij Anulowane zamówienia .

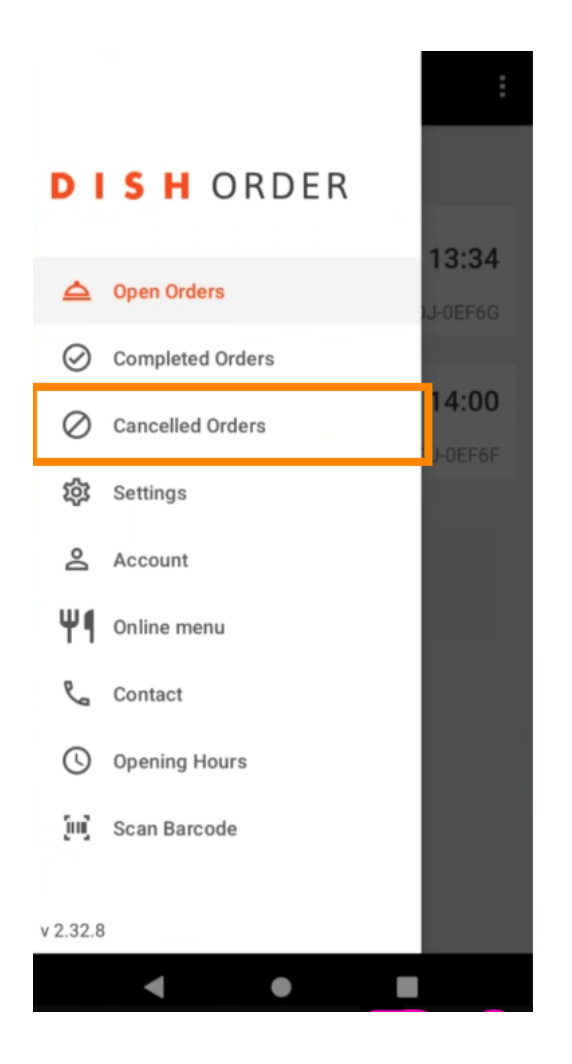

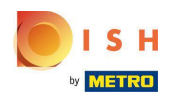

Za pomocą tych przycisków możesz łatwo filtrować przegląd zamówień.

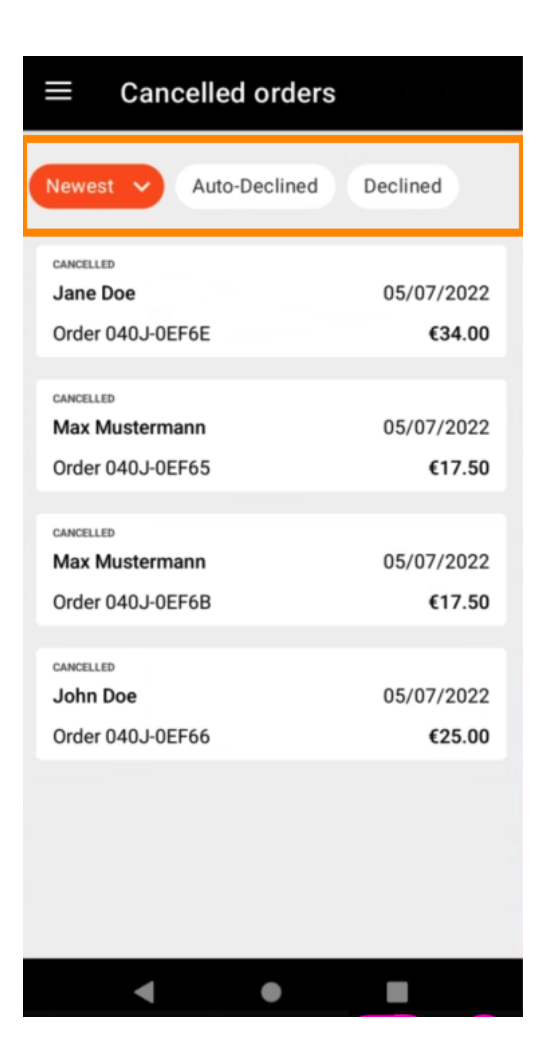

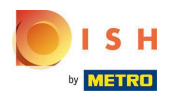

Aby zobaczyć szczegóły zamówienia , dotknij go.

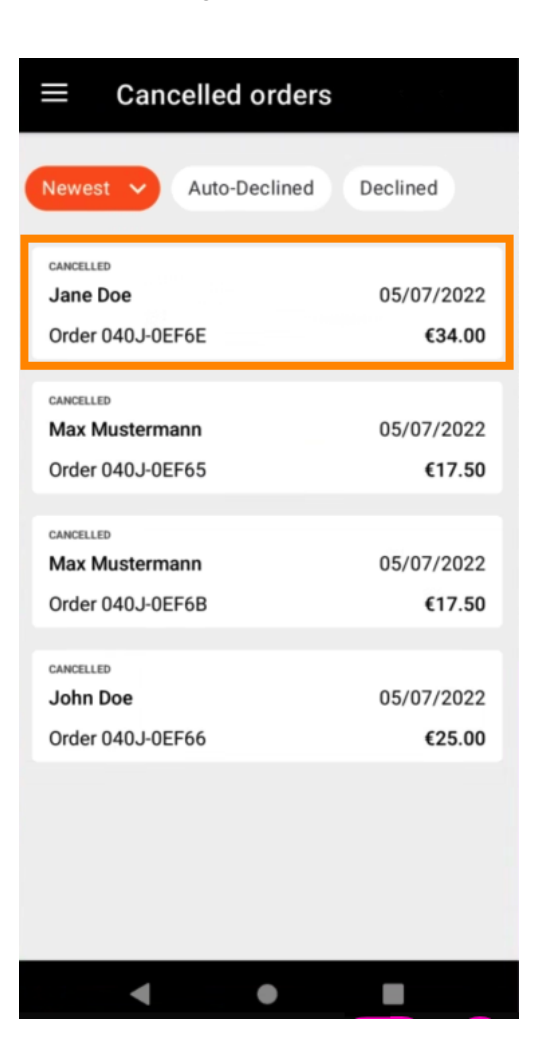

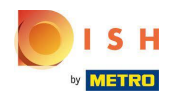

 Wyświetlone zostaną informacje dotyczące zamówienia. Przewiń w dół, aby zobaczyć dalsze informacje.

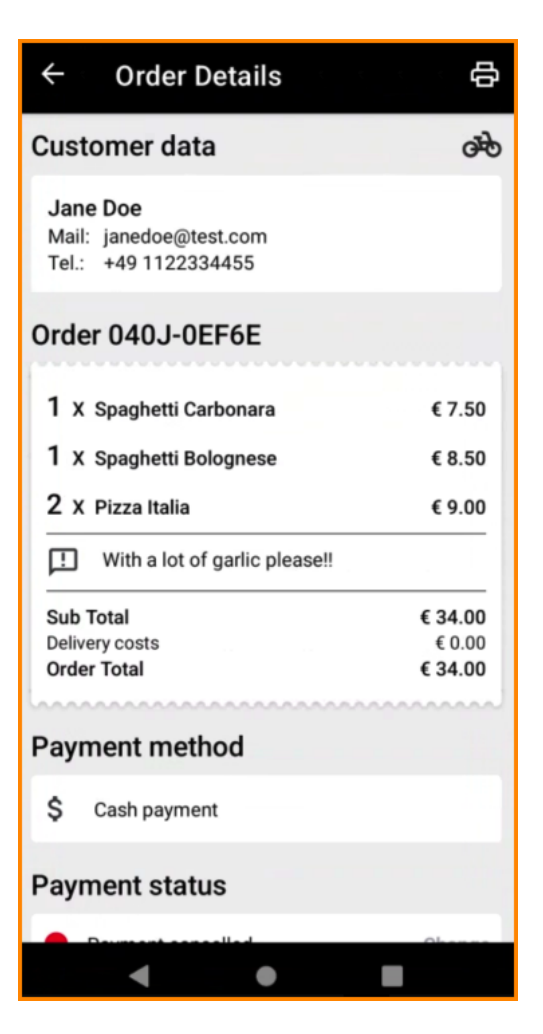

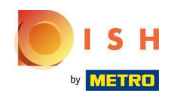

(i) Teraz możesz zobaczyć informacje o płatności oraz dane klienta.

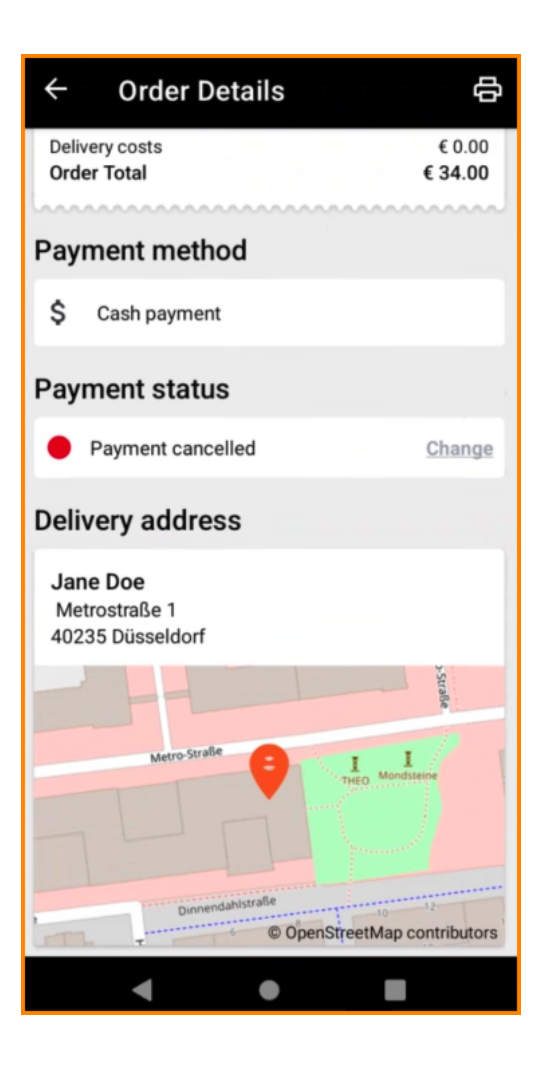

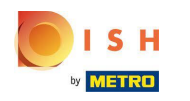

• Wydruk zamówienia można utworzyć ręcznie, dotykając ikony drukarki .

| ← Order Details                                            | <b>₽</b>                     |
|------------------------------------------------------------|------------------------------|
| Customer data                                              | ණ                            |
| Jane Doe<br>Mail: janedoe@test.com<br>Tel.: +49 1122334455 |                              |
| Order 040J-0EF6E                                           |                              |
| 1 X Spaghetti Carbonara                                    | € 7.50                       |
| 1 X Spaghetti Bolognese                                    | € 8.50                       |
| 2 X Pizza Italia                                           | € 9.00                       |
| With a lot of garlic please!!                              |                              |
| Sub Total<br>Delivery costs<br>Order Total                 | € 34.00<br>€ 0.00<br>€ 34.00 |
| Payment method                                             |                              |
| \$ Cash payment                                            |                              |
| Payment status                                             |                              |
| Duranet concelled                                          | Ohenne                       |

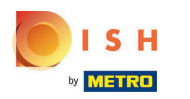

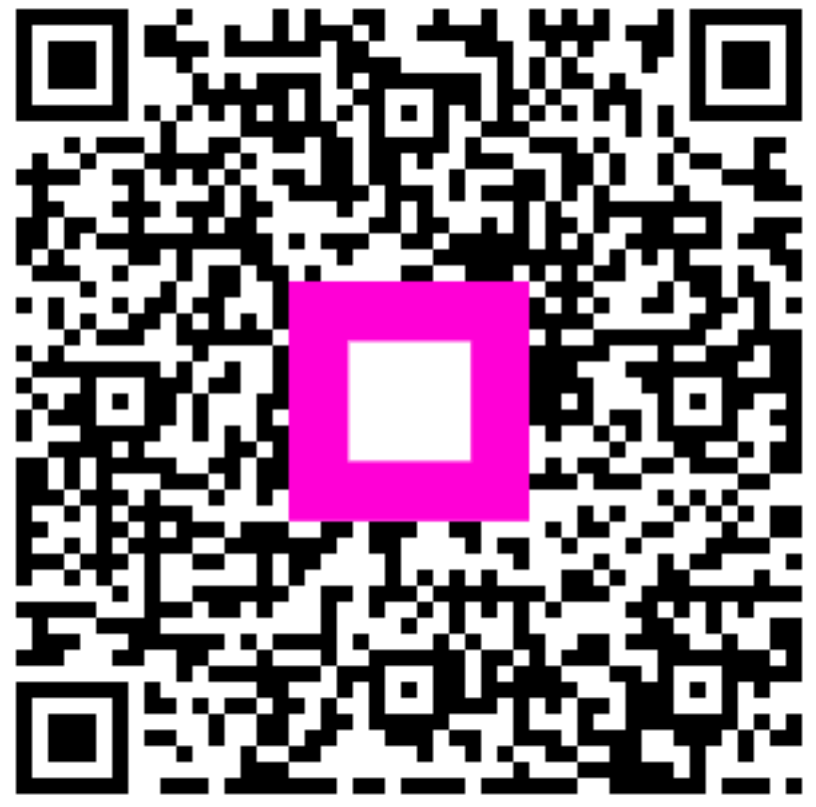

Scan to go to the interactive player